## STORING "BUSINESS DOCUMENTS" (UPLOADING INVOICE COPIES TO SAP)

- 1. Open the Online Payment from the Tree, or by selecting Document, Display from the top menu.
- 2. Locate the Services for Objects button in the (upper left corner)
- 3. Click on the Paper icon on the right of the button (just the far right of the button).
- 4. Select Create Store Business Document

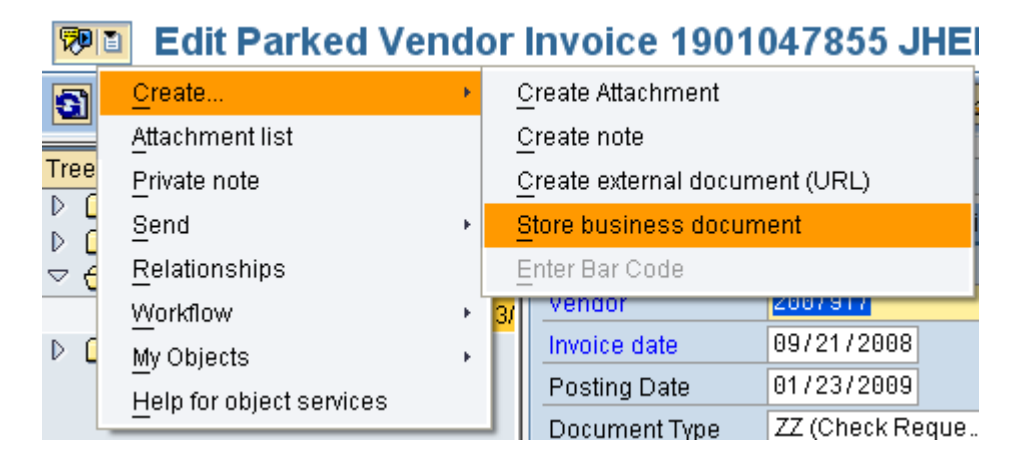

🔊 🛛

## 5. Double Click on AP Parked Documents – PDF Format Only

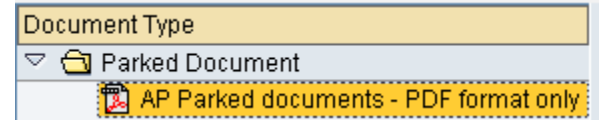

- 6. Locate the Scanned Document on your computer and **Double Click** the title to upload to the Accounts Payable web server.
- 7. You do not need to re-save the Online Payment. It has been sent to your approver and the invoice PDF is now available to your approver and Accounts Payable.

8. After the file uploads, **Close** the Window.

| C Archive from Frontend                 |                                         |  |
|-----------------------------------------|-----------------------------------------|--|
| Scenario: Assign then Store             | Drag & Drop: Drag your                  |  |
|                                         |                                         |  |
| Document Type                           | File Storage System:                    |  |
|                                         | H:\Documents\Online Payment\federal exp |  |
| 🔁 AP Parked documents - PDF format only |                                         |  |
| Do Not Use-Migrated Docs Only!          | Number of Files: 1                      |  |
|                                         |                                         |  |
|                                         |                                         |  |
|                                         |                                         |  |
|                                         |                                         |  |
|                                         |                                         |  |
|                                         |                                         |  |
|                                         |                                         |  |
|                                         |                                         |  |
|                                         |                                         |  |
|                                         |                                         |  |
|                                         |                                         |  |
|                                         |                                         |  |
| 1                                       |                                         |  |
|                                         |                                         |  |

## VIEWING AN UPLOADED INVOICE (STORED BUSINESS DOCUMENT)

- 1. Once the PDF file has been uploaded, click the **Services for Objects** Icon, image of the piece of paper again, selecting **Attachment List**.
- 2. **Double Click** the same **AP Parked Documents PDF Format Only** line to view the uploaded file.
- 3. The first page will display.
- 4. Use the Document Viewer Navigation Buttons to view PDF files with more than one page.

| <b>19</b> | 🛅 Display Docu          |
|-----------|-------------------------|
| F         | Create                  |
|           | <u>A</u> ttachment list |
| D         | <b>-</b> · · ·          |

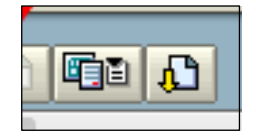